## Socket Mobile Troubleshooting Guide

- 1. Confirm scanner is Bluetooth paired with the device
  - a. On iPad or other iOS device, go to Settings > Bluetooth, make sure BT is on, and under My Devices the scanner shows "Connected".
    - i. If not, see if it's available under Other Devices
    - ii. If it's not available, try turning BT off, then back on, and turn the scanner off and back on.
    - iii. If still not available, proceed to #2.
- 2. Pairing Reset
  - a. Power on the scanner
  - b. Press and hold down the scan (trigger) button
  - c. Press and hold down the power (smaller) button
  - d. After you hear 3 beeps (in descending pitch), release both buttons.
  - e. The scanner will unpair and automatically power off.

to factory defaults

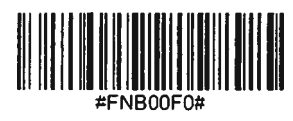